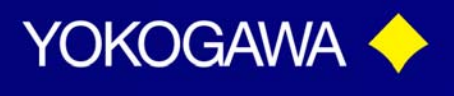

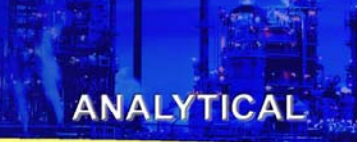

### PH450 Analyzers Programming Custom Buffer Tables

EXAxt450, comes with NIST Buffer tables pre-programed intot the analyzer. When using the autocalibration mode, the system uses these preprogramed tables for reference. However there is an option for customers to change buffer table data information. There are three sets of NIST buffer tables, pH 4.01, pH 6.98, and pH9.18, by using the free program options, you can choose to change whichever table and however many tables you need to change. This document is intended to assist customers with the steps that need to be taken inorder to to change the Buffer Tables.

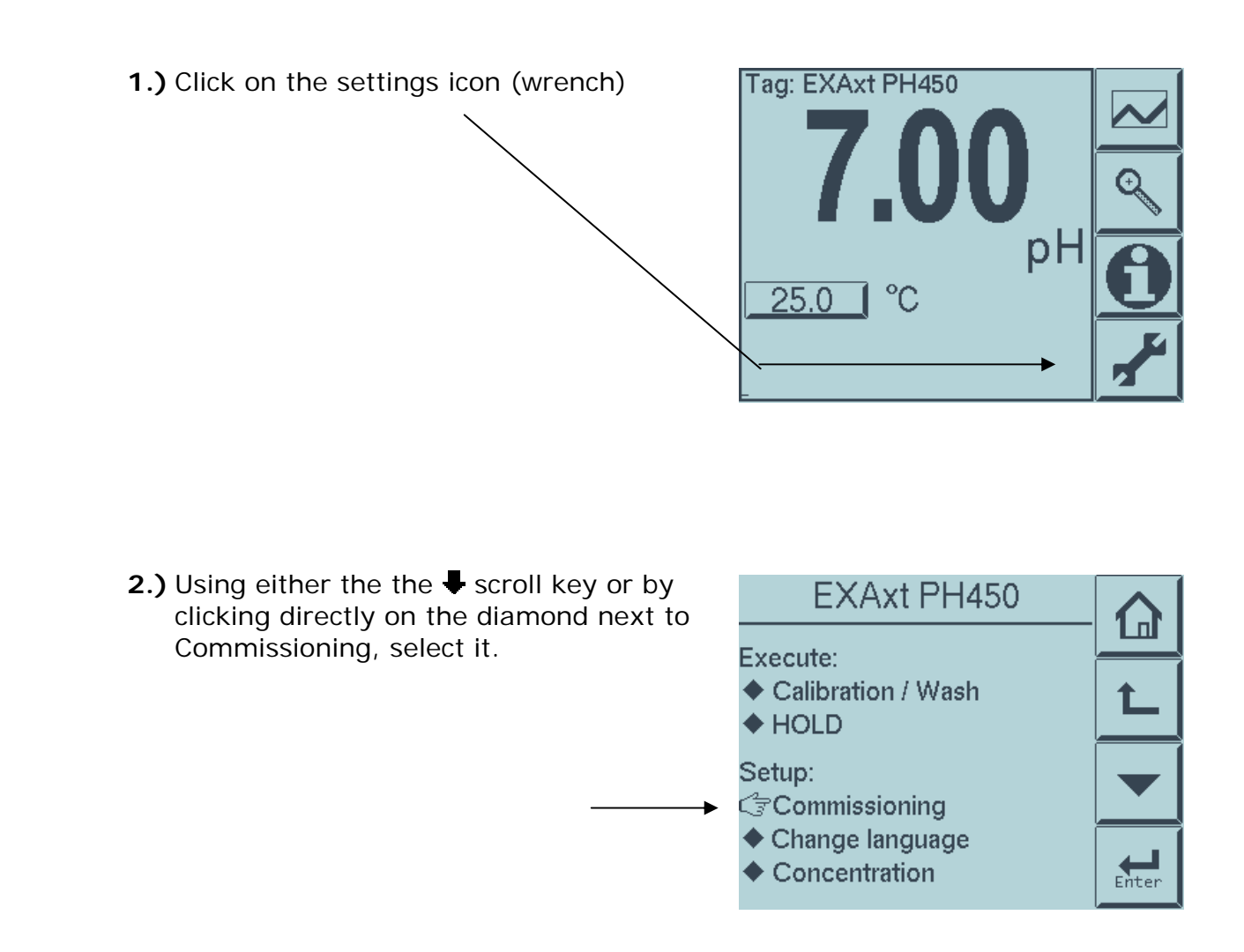

vigilantplant.

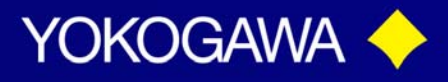

ANALYTICAL

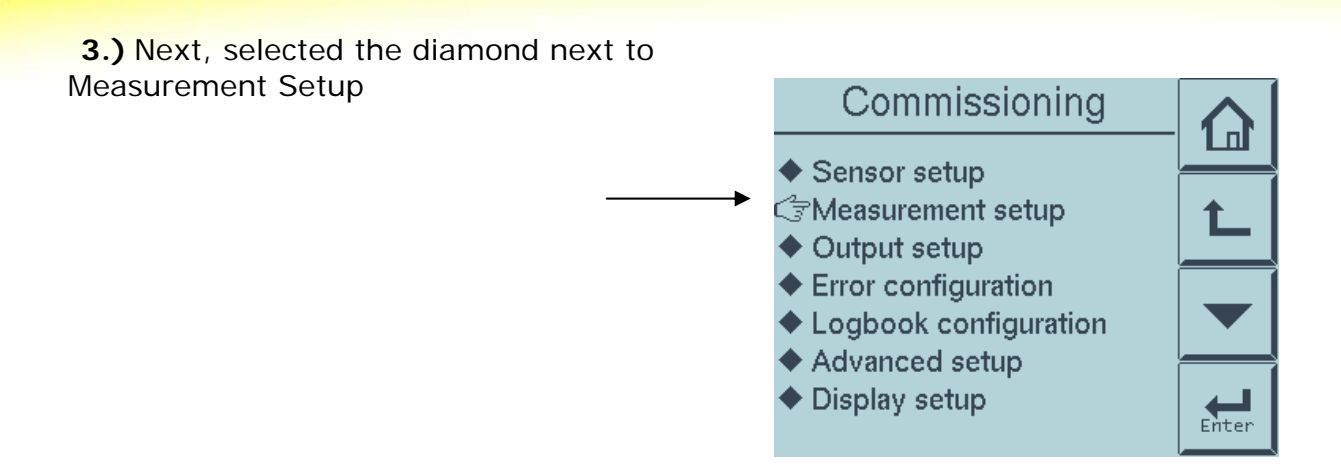

4.) Depending on what your analyzer is set up to measure, the Measurement screen will look differently. If your anlyzer is set up to measure pH only, continue to Setp #5. If your analyzer is set up to measure pH + ORP, Proceed to Step #5a. If your analyzer is set up to measure pH + rh, Proceed to Step #5b.

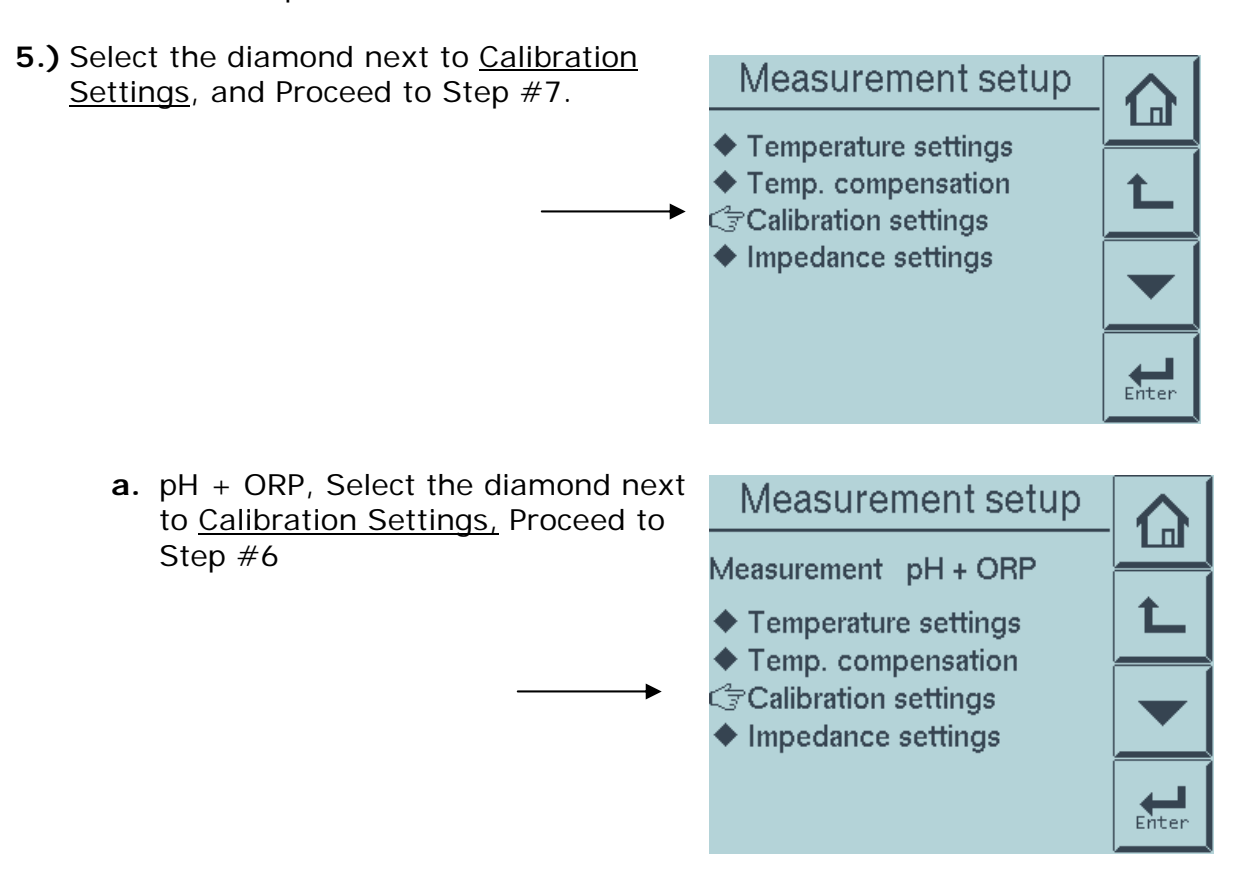

vigilantplant.

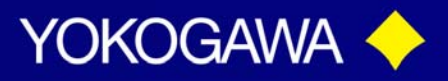

### ANALYTICAL

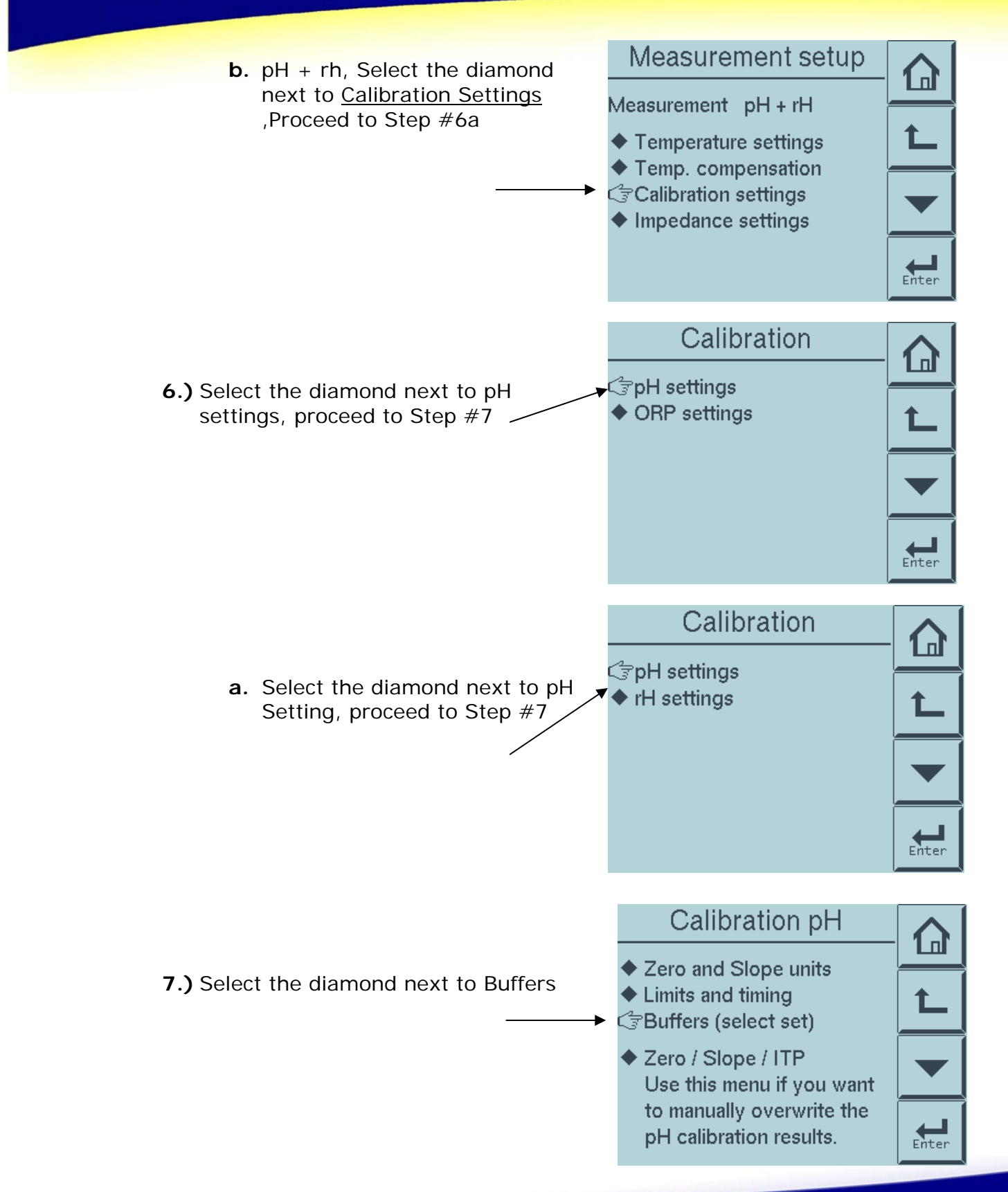

#### Tech Note: TNA0919

vigilantplant.

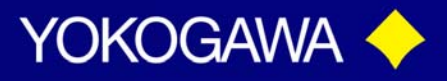

ANALYTICAL

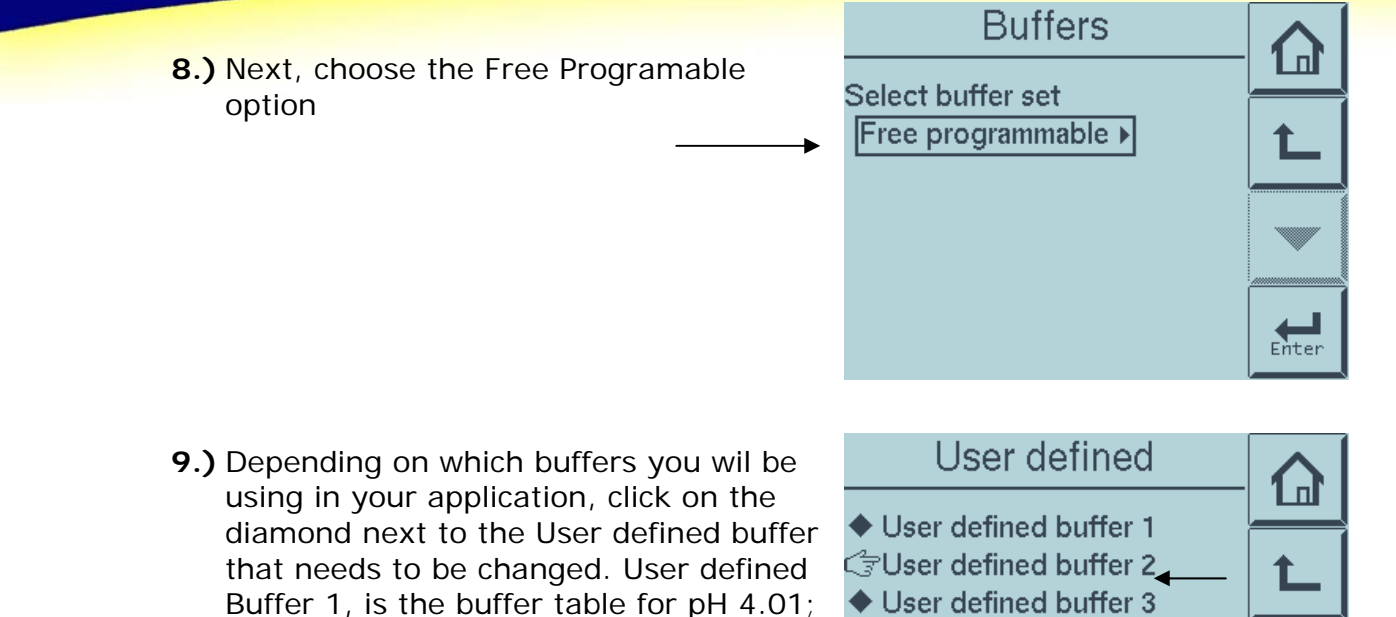

using in your application, click on the diamond next to the User defined buffer that needs to be changed. User defined Buffer 1, is the buffer table for pH 4.01; user defined Buffer 2, is the the buffer table for pH 6.87; and user defined Buffer3, is the buffer table for pH 9.18. For this example we will choose to change the values within the User Deinfed Buffer 2, pH 6.87, because this

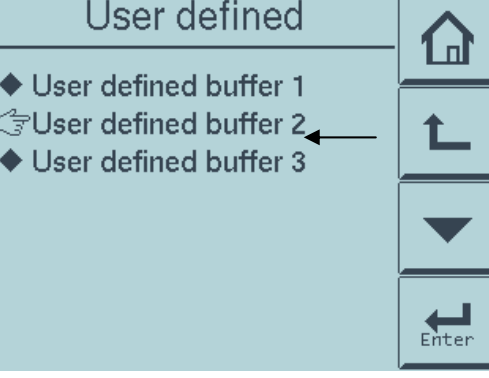

is the most commonly choosen table to change values to reflect pH 7.0.

**10.)** Select the diamond next to Enter Values

| User defined 2                                      |       |
|-----------------------------------------------------|-------|
| Clear table? No action ,<br>Check values? No action | L     |
| , v                                                 |       |
| ⊂ਤੇ Enter values                                    | Enter |

Tech Note: TNA0919

vigilantplant.

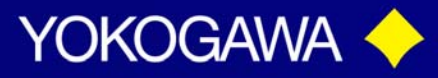

# **11.)** Click on each pH value next to the temperature, in order to enter customer pH value for the particular given temperature value. In order to use this feature the customer must have a pH for each given temperature value in 5 degree increments from 0°C-80°C. Click enter when finished, to return to original Buffer Table screen.

| t to the Buffer table 2 1/3 |                         |                        |                               |              |       |
|-----------------------------|-------------------------|------------------------|-------------------------------|--------------|-------|
| se this                     | 2. 1<br>3. 10           | 5°C<br>5°C             | 6.95 pF<br>6.95 pF<br>6.92 pF |              | Ĺ     |
| e in 5<br>C. Click          | 4. 1:<br>5. 2(<br>6. 2) | 5 °C<br>0 °C<br>5 °C   | 6.90 pF<br>6.88 pF<br>6.87 pF |              |       |
|                             | 7. 30<br>♦ Nex          | 0 °C<br>ct             | 6.85 pH<br>* = ma             | l<br>ndatory | Enter |
|                             | vew va                  | lue: <mark>6.98</mark> | L pH                          |              |       |
|                             | -                       | 7                      | 8                             | 9            | L     |
|                             |                         | 4                      | 5                             | 6            |       |
|                             | 0                       | 1                      | 2                             | 3            | Enter |
|                             | vew va                  | lue: 7.04              | рН                            |              |       |
|                             | -                       | 7                      | 8                             | 9            | L     |
|                             |                         | 4                      | 5                             | 6            |       |
|                             | 0                       | 1                      | 2                             | 3            | Enter |
|                             | E                       | Buffer                 | table                         | 2 1/3        |       |
|                             | 1.*0<br>2.5<br>3.10     | °C [7<br>°C 6          | 7.04 pH<br>5.95 pH<br>5.92 pH |              | L     |
|                             | 4. 15<br>5. 20          | °C 6                   | 5.90 pH<br>5.88 pH            |              | -     |
|                             | 6. 25<br>7. 30          | °C 6<br>°C 6           | 5.87 pH<br>5.85 pH            |              |       |

ANALYTICAL

vigilantplant.

Next

\* = mandatory

Enter

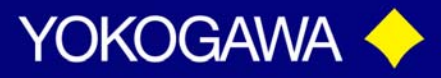

**12.)** Once the pH values for the temperatures 0°C-30°C have been changed, click on the diamon next the the Next to precede to the next page of the table. Note: You do not have to change all of the values, only the ones that are stated mandatory.

| Buffer table 2 1/3 |        |               |   |       |
|--------------------|--------|---------------|---|-------|
| 1.                 | * 0 °C | 7.04 pH       |   |       |
| 2.                 | 5 °C   | 7.04 pH       |   | *     |
| 3.                 | 10 °C  | 7.03 pH       |   |       |
| 4.                 | 15 °C  | 7.02 pH       |   |       |
| 5.                 | 20 °C  | 7.01 pH       |   |       |
| 6.                 | 25 °C  | 7.00 pH       |   |       |
| 7.                 | 30 °C  | 7.00 pH       |   |       |
| GN)                | lext   | * = mandatory | у | Enter |

ANALYTICAL

13.) If you choose to fill out the pH values for 35°C-65°C do so in the same manner as described above in step #11. Once the pH values for the temperatures 35°C-65°C that you wish to change have been changed, click on the diamond next the the Next to precede to the next page of the table.

|     | Buff  | er table 2  | 2/3  |       |
|-----|-------|-------------|------|-------|
| 8.  | 35 °C | 6.84 pH     |      |       |
| 9.  | 40 °C | 6.84 pH     |      | +     |
| 10. | 45 °C | 6.83 pH     |      |       |
| 11. | 50 °C | 6.83 pH     |      |       |
| 12. | 55 °C | 6.83 pH     |      |       |
| 13. | 60 °C | 6.84 pH     |      |       |
| 14. | 65 °C | 6.84 pH     |      |       |
| (7N | lext  | none mandat | tory | Enter |

14.) If you choose to fill out the pH values for 70°C-80°C do so in the same manner as described above in step #11. Once the pH values for the temperatures 70°C-80°C that you wish to change have been changed, click on the diamond next the the Finish to return to the original User definded 2 Buffer screen.

vigilantplant.

| E                           | Buffer table 2                         | 3/3   |          |
|-----------------------------|----------------------------------------|-------|----------|
| 15. 70<br>16. 75<br>17.* 80 | °C 6.85 pH<br>°C 6.85 pH<br>°C 6.86 pH |       | <u>د</u> |
|                             | ·                                      |       |          |
| →िFinis                     | h * = manda                            | Itory | Enter    |

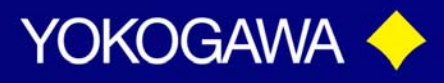

15.) Next select YES under Check Values on the original User Definded 2 Buffer screen. This check is only looking to make sure that the mandatory values are completed. If NO Errors are found the screen should reveal results. However, if a mandatory field was missed the screen would show the error. With that being siad, pay extra attention to make sure that all values entered are entered in correctly. Since this is a free programable option, the

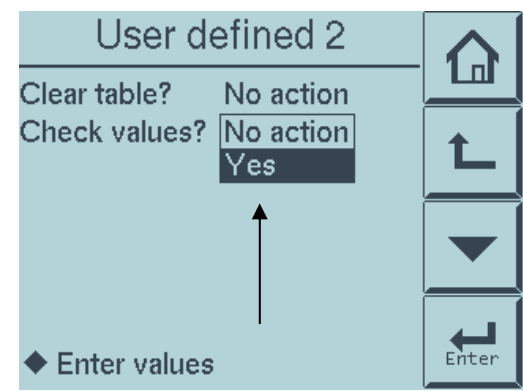

system will take any data that is entered.

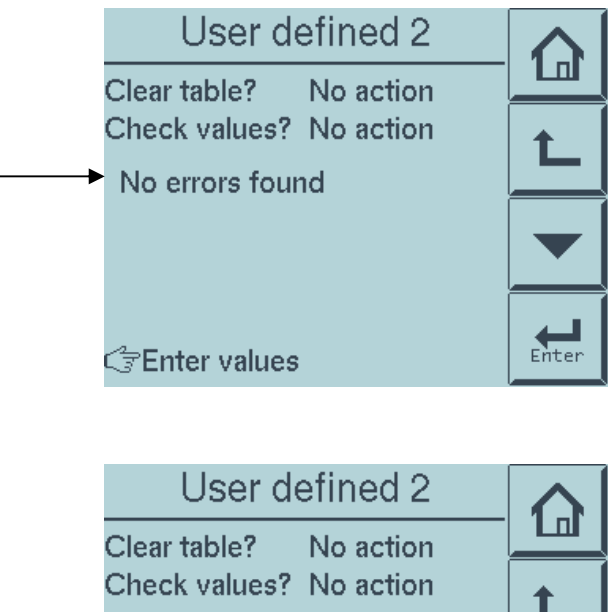

Mandatory field missing Enter Care Tenter values

vigilantplant.

ANALYTICAL

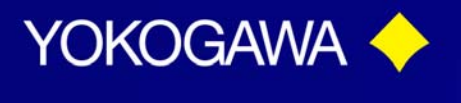

### ANALYTICAL

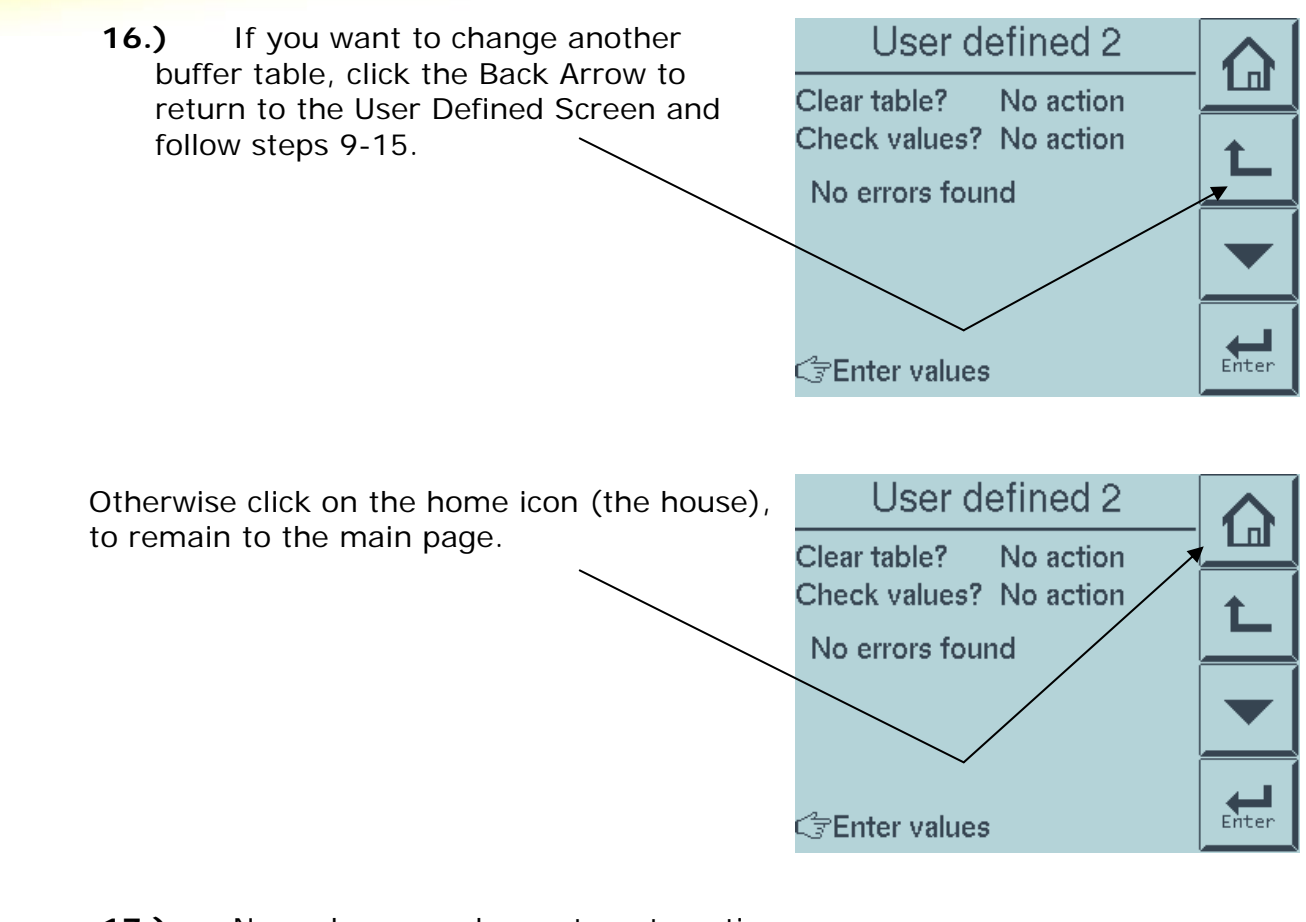

17.) Now when you choose to automatic calibrate the unit will be using user defined pH Buffer.

| r | pH automatic                                    |       |
|---|-------------------------------------------------|-------|
|   | Clean sensor well<br>Rinse & put in Buffer 1    | L     |
| > | User defined buffer<br>Buffer 4.0<br>Buffer 7.0 |       |
|   | Buffer 9.2                                      | Enter |

vigilantplant.

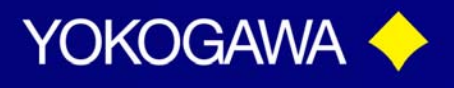

*Appendix*: If at any point you would like to reset your analyzer back to factory default buffer tables, you can do so by following the steps below.

1.) Click on the settings icon (wrench)
7.000
7.000
9.) Using either the the € scroll key or by clicking directly on the diamond next to commissioning, select it.

| ther the the $\clubsuit$ scroll key or by directly on the diamond next to | EXAxt PH450                                           |          |
|---------------------------------------------------------------------------|-------------------------------------------------------|----------|
| sioning, select it.                                                       | Execute:<br>◆ Calibration / Wash                      | <u>→</u> |
|                                                                           | ◆ HOLD<br>Setup:                                      |          |
|                                                                           | Commissioning<br>◆ Change language<br>◆ Concentration | Enter    |

3.) Select Advanced Set up

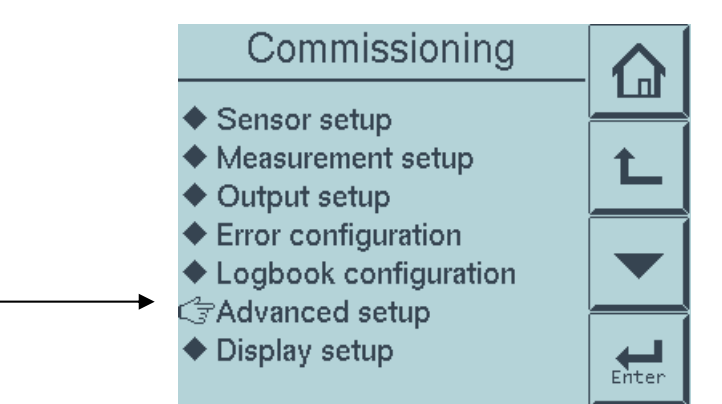

vigilantplant.

Date: April 1, 2009

ANALYTICAL

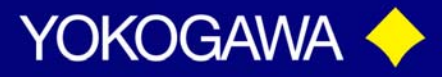

### ANALYTICAL

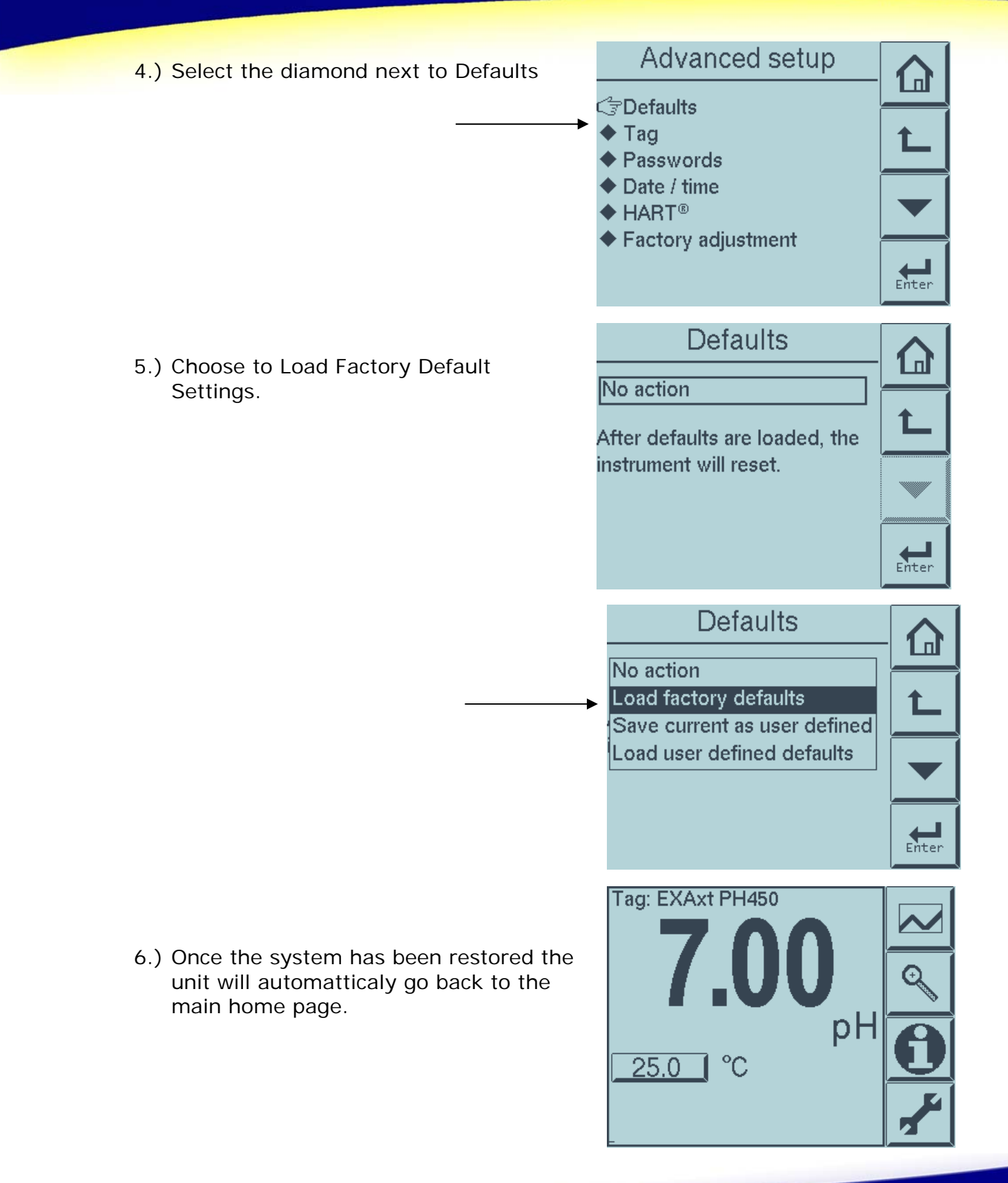

Tech Note: TNA0919

vigilantplant.